## Ресстрація медичної організації

Знаходячись на порталі медичної інформаційної системи Health24 уповноважена особа або керівник MO повинен натиснути на кнопку «Реєстрація» у верхній правій частині

| ් Health <sup>24</sup> |   | Клінікам та лікарям | Для клінік та лікарів:<br>0 800 756 856 | ∰ Укр ∨                  | Увійти Реєстрація |
|------------------------|---|---------------------|-----------------------------------------|--------------------------|-------------------|
| 📃 Навігація            |   |                     |                                         |                          | Û                 |
| Лікарі                 | > | Me                  | едичний онлайн сервіс /                 | цля пацієнтів і ліка     | рів               |
| Клініки                | > |                     |                                         |                          |                   |
| Послуги                | > |                     |                                         |                          |                   |
| Діагностика            | > | • Київ              | Q Знайдіть л                            | ікаря, клініку, послугу… |                   |
| Акції                  | > |                     |                                         |                          |                   |
|                        |   |                     |                                         | S.                       |                   |

Вказати свій номер телефону на натиснути на кнопку «Продовжити»

| 1907any |  |
|---------|--|
|         |  |

Після чого вести код, який прийде на номер телефону

| പ്പ്⊬ Health ²⁴ |                                                                                                    | 0 800 300 655<br>Центр підтримков ∰ uk ∨ |
|-----------------|----------------------------------------------------------------------------------------------------|------------------------------------------|
|                 | Реєстрація                                                                                                    |                                          |
|                 | +38 (050) 000 00 11                                                                                                    | -                                        |
|                 | Будь ласка, спробуйте знайти Ваш код<br>підтвердження ще раз в історії SMS та введіть<br>його. Отправити новий код доступу Ви зможете<br>через<br>00:23 |                                          |
|                 | Відправити код повторно<br>Змінити дані<br>або                                                                                                    |                                          |
|                 | G Продовжити з Google                                                                                                    |                                          |

Та натискаєте продовжити

| Введіть 6-значний код із СМС *<br>1-1-1-1-1<br>Будь ласка, спробуйте знайти Ваш код<br>підтвердження ще раз в історії SMS та введіть<br>його. Отправити новий код доступу Ви зможете<br>через<br>00:21<br><u>Відправити код повторно</u><br><u>Змінити дані</u><br>або | Введіть 6-значникі код із СМС *<br>1-1-1-1-1<br>Будь ласка, спробуйте знайти Ваш код<br>підтвердження ще раз в історії SMS та введіть<br>його. Отправити новий код доступу Ви зможете<br>через<br>00:21<br>Відправити код повторно<br><u>Змінити дані</u><br>або<br>С Продовжити з Google<br>Продовжити з Facebook     | Номер телефону *<br>+28 (050) 000 00       | 11                                                                                                    |             |
|----------------------------------------------------------------------------------------------------|----------------------------------------------------------------------------------------------------|--------------------------------------------|----------------------------------------------------------------------------------------------------|-------------|
| Ваедіть б-значний код із СМС *<br>1-1-1-1<br>Будь ласка, спробуйте знайти Ваш код<br>підтвердження ще раз в історії SMS та введіть<br>його. Отправити новий код доступу Ви зможете<br>церез<br>00:21<br>Відправити код повторно<br><u>Змінити дані</u><br>або          | Введіть 6-значний ход із СМС *<br>1-1-1-1<br>Будь ласка, спробуйте знайти Ваш код<br>підтвердження ще раз в історії SMS та введіть<br>його. Отправити новий код доступу Ви зможете<br>через<br>00:21<br><u>Відправити код повторно</u><br><u>Змінити дані</u><br>або<br>С Продовжити з Google<br>Продовжити з Facebook | +38 (050) 000 00                           | .11                                                                                                    |             |
| Будь ласка, спробуйте знайти Ваш код<br>підтвердження ще раз в історії SMS та введіть<br>його. Отправити новий код доступу Ви зможете<br>через<br>00:21<br>Відправити код повторно<br><u>Змінити дані</u><br>або                                                       | Будь ласка, спробуйте знайти Ваш код<br>підтвердження ще раз в історії SMS та введіть<br>його. Отправити новий код доступу Ви зможете<br>через<br>00:21<br><u>Відправити код повторно</u><br><u>Змінити дані</u><br>або<br>С Продовжити з Google<br>Продовжити з Facebook                                              | Ваедіть 6-аначний ко<br>1-1-1-1-1          | ng is CMC *                                                                                                    | _           |
| Відправити код повторно<br>Змінити дані<br>або                                                                                                    | Відправити код повторно<br><u>Змінити дані</u><br>або<br>С Продовжити з Google<br>Продовжити з Facebook                                                                                                    | Будь ласк<br>підтверджені<br>його. Отправи | а, спробуйте знайти Ваш код<br>ня ще раз в історії SMS та введ<br>пи новий код доступу Ви змож<br>через<br>00:21 | іть<br>кете |
| Змінити дані<br>або                                                                                                    | Змінити дані<br>або<br>G Продовжити з Google<br>Продовжити з Facebook                                                                                                    | Від                                        | правити код повторно                                                                                             |             |
| aбo                                                                                                    | або<br>G Продовжити з Google<br>Продовжити з Facebook                                                                                                    |                                            | Змінити дані                                                                                                    |             |
|                                                                                                    | G Продовжити з Google<br>Продовжити з Facebook                                                                                                    |                                            | a6o                                                                                                    |             |
| U продовжити з дооде                                                                                                    | Продовжити з Facebook                                                                                                    | G                                          | Продовжити з Google                                                                                              |             |
| Продовжити з Facebook                                                                                                    |                                                                                                    | 1                                          | Продовжити з Facebook                                                                                            |             |

Далі у правому верхньому вікні натискаєте на кнопку «Мій кабінет»

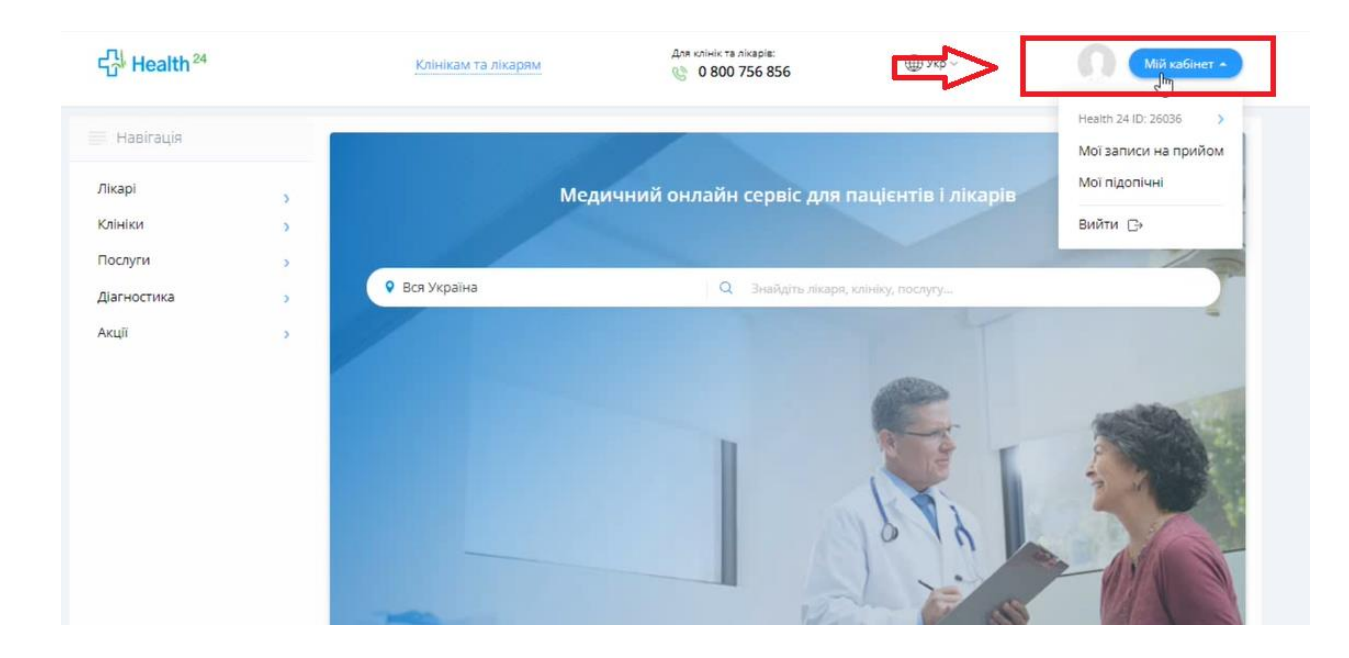

## Та на Ваш ID

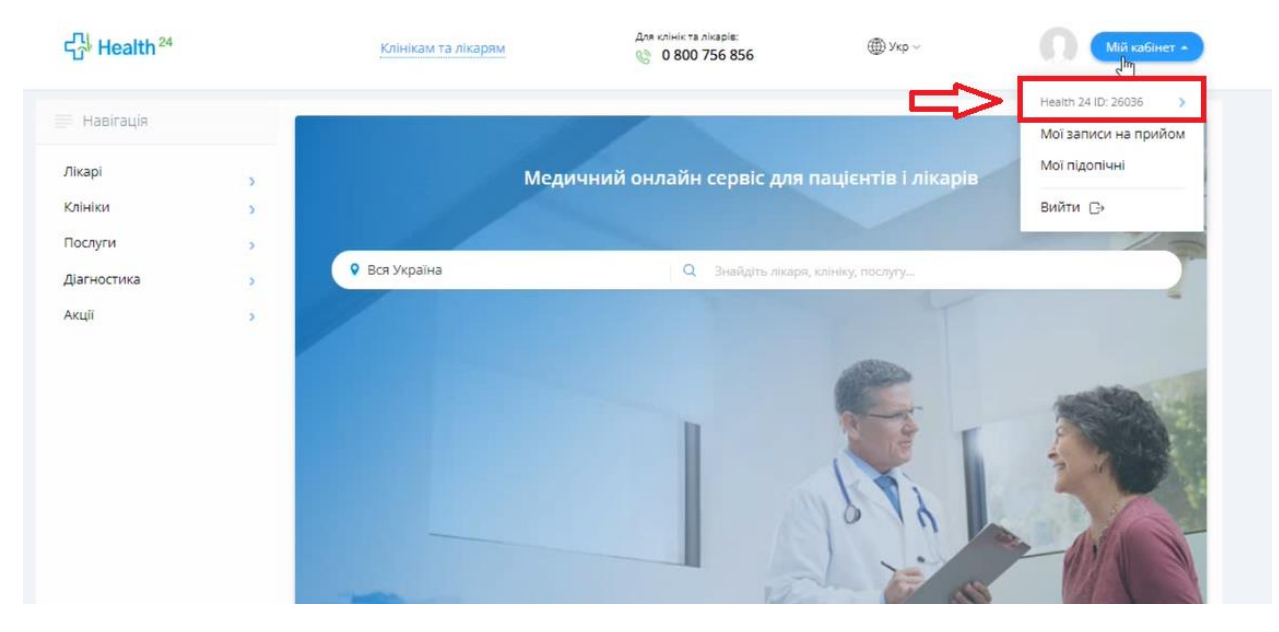

Після чого вести персональні далі та натиснути на кнопку «Продовжити»

| Прізвище *<br>Шевченко          |           |    |
|---------------------------------|-----------|----|
| (M'R *                          |           |    |
|                                 |           | _~ |
| Олегович                        |           |    |
| Дата народження *<br>10-10-1977 |           |    |
| • Чоловіча                      | 🔿 жіноча  |    |
| Email *<br>shevchenko@vo        | omail com |    |

Після чого на електрону пошту буде відправлено лист для завершення реєстрації

|   | Активація e-mail                            |
|---|---------------------------------------------|
|   | Для завершення реєстрації перейдіть по      |
| п | осиланню, яке було відправлено на Ваш Е-    |
|   | mail                                        |
|   | shevchenko1@yopmail.com                     |
| П | овторна відправка листа буде доступна через |
|   | 00:28                                       |
|   | Відправити листа повторно                   |
|   | Змінити дані                                |

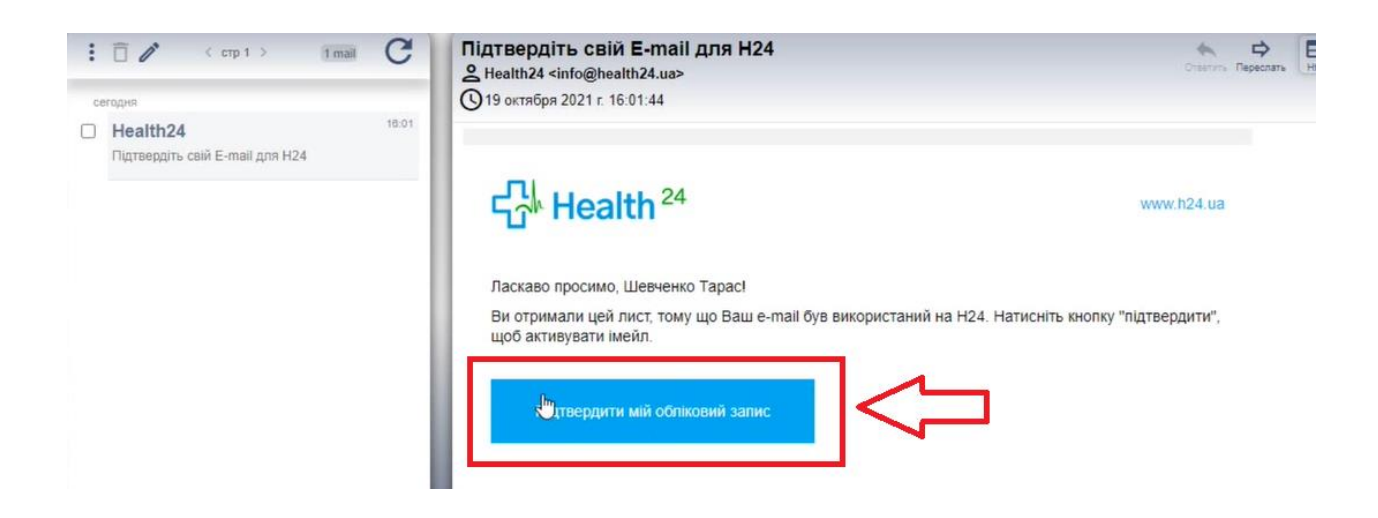

Після чого Вас буде переадресовано на сторінку MIC Health24, де необхідно активувати профіль працівника.

## Дякуємо за те, що обрали Health24!

Для початку роботи з системою Вам потрібно вибрати профіль

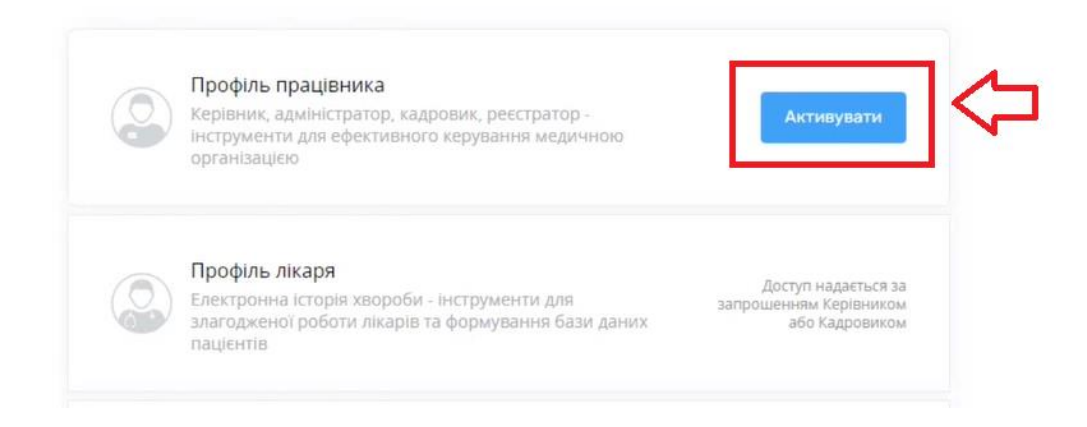